## Anmeldung an der Messenger-App eAssistent (über Webuntis)

Du kannst dich in der App per Single Sign-on (SSO) mit deinen Benutzernamen und Schulpasswort anmelden.

2. Martin-Gerbert-Gymnasium

Bitte installiere zuerst auf deinem Mobilgerät alle Updates, insbesondere die neueste Version der App eAssistent.

## 1. Mit SSO anmelden.

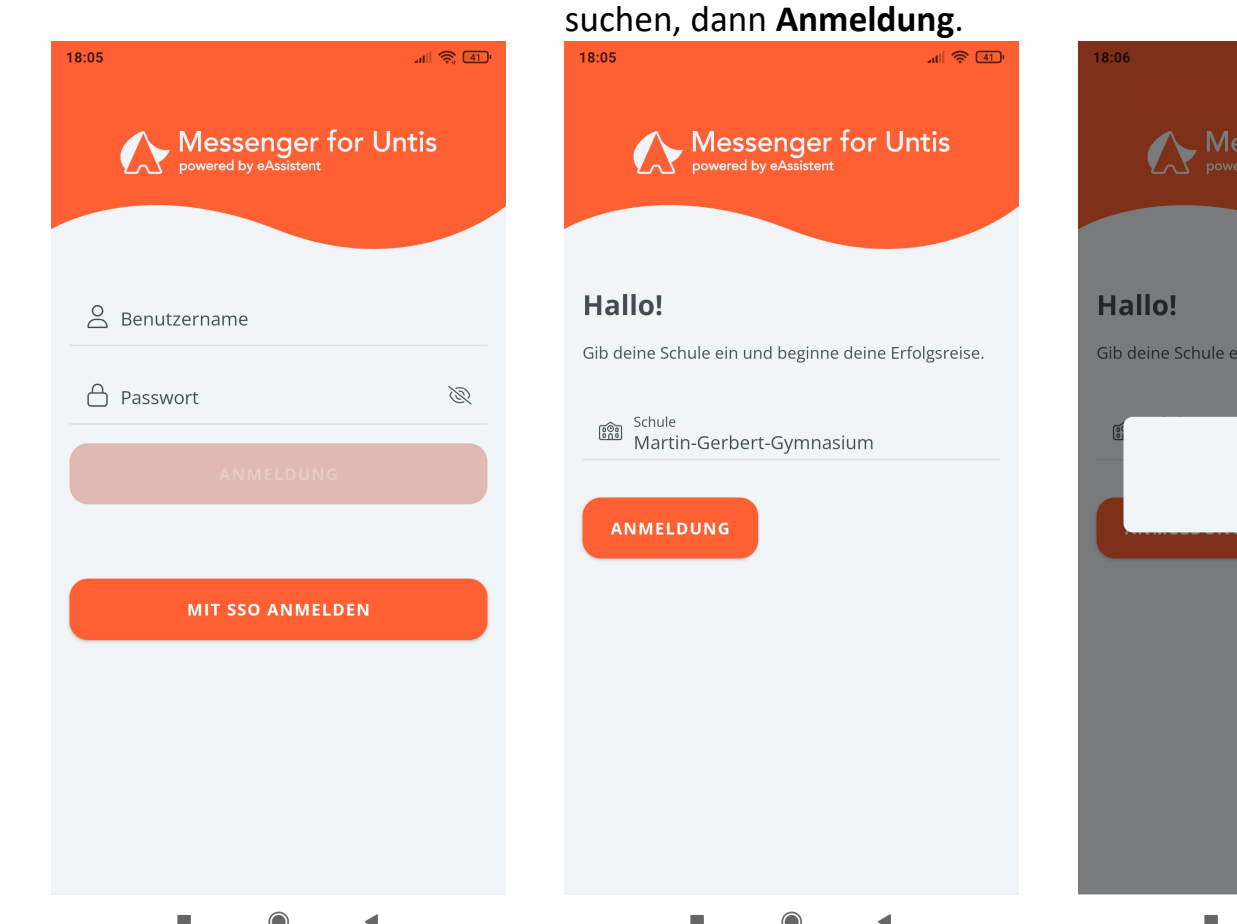

## 3. Auf Untis-Logo tippen. 4. Mit Benutzername und 18:06 X $\equiv$ Gib deine Schule ein und beginne deine Erfolgsreise. RUBER & PETTERS 1111

◀

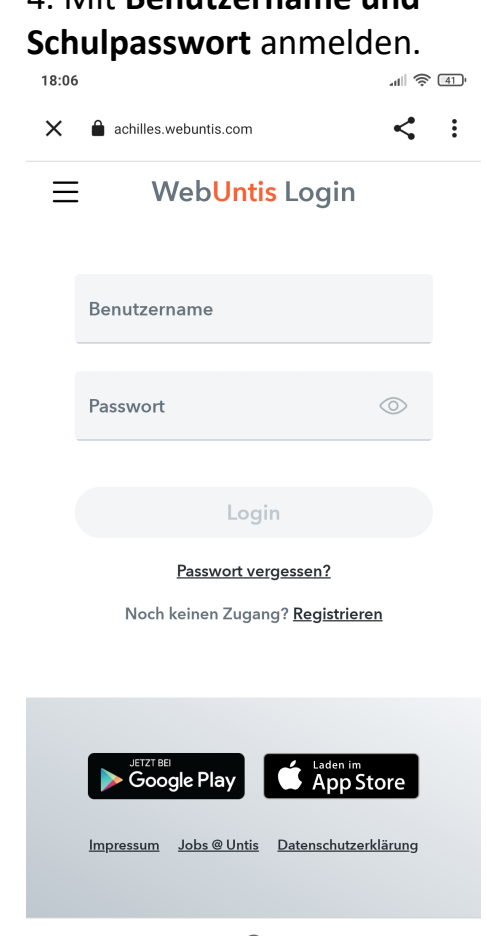

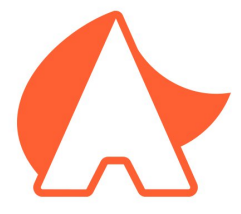